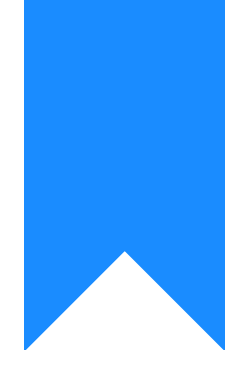

## Osprey Approach: Re-enabling the Outlook Connector

This help guide was last updated on Jul 30th, 2024

The latest version is always online at https://support.ospreyapproach.com/?p=2240

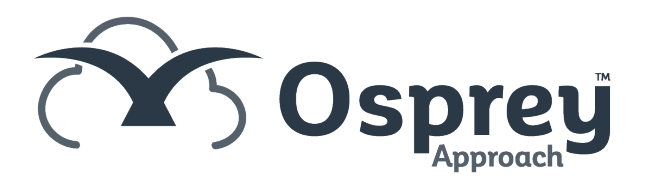

## This guide will take you through re-enabling the Outlook Connector

Sometimes the Osprey Outlook connector can disappear but it is possible to re-enable so it shows up again.

Should Outlook take longer than usual to open, it can disable any recently installed add-ins to assist itself in running more quickly.

If the Osprey Connector has been disabled, the following steps will allow you to re-enable it.

Open up Outlook and select the 'File' tab in the top left to open the side menu.

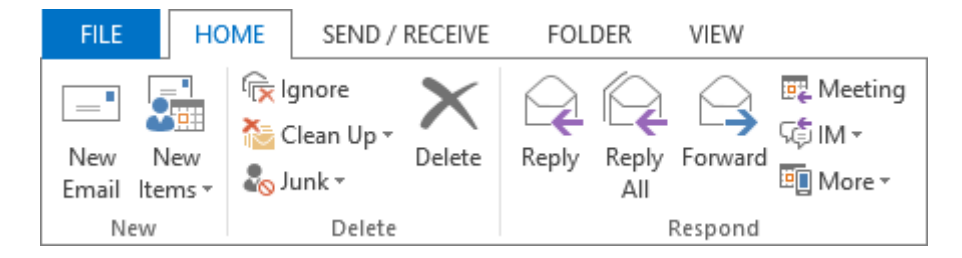

## From here, select the 'Options' tab.

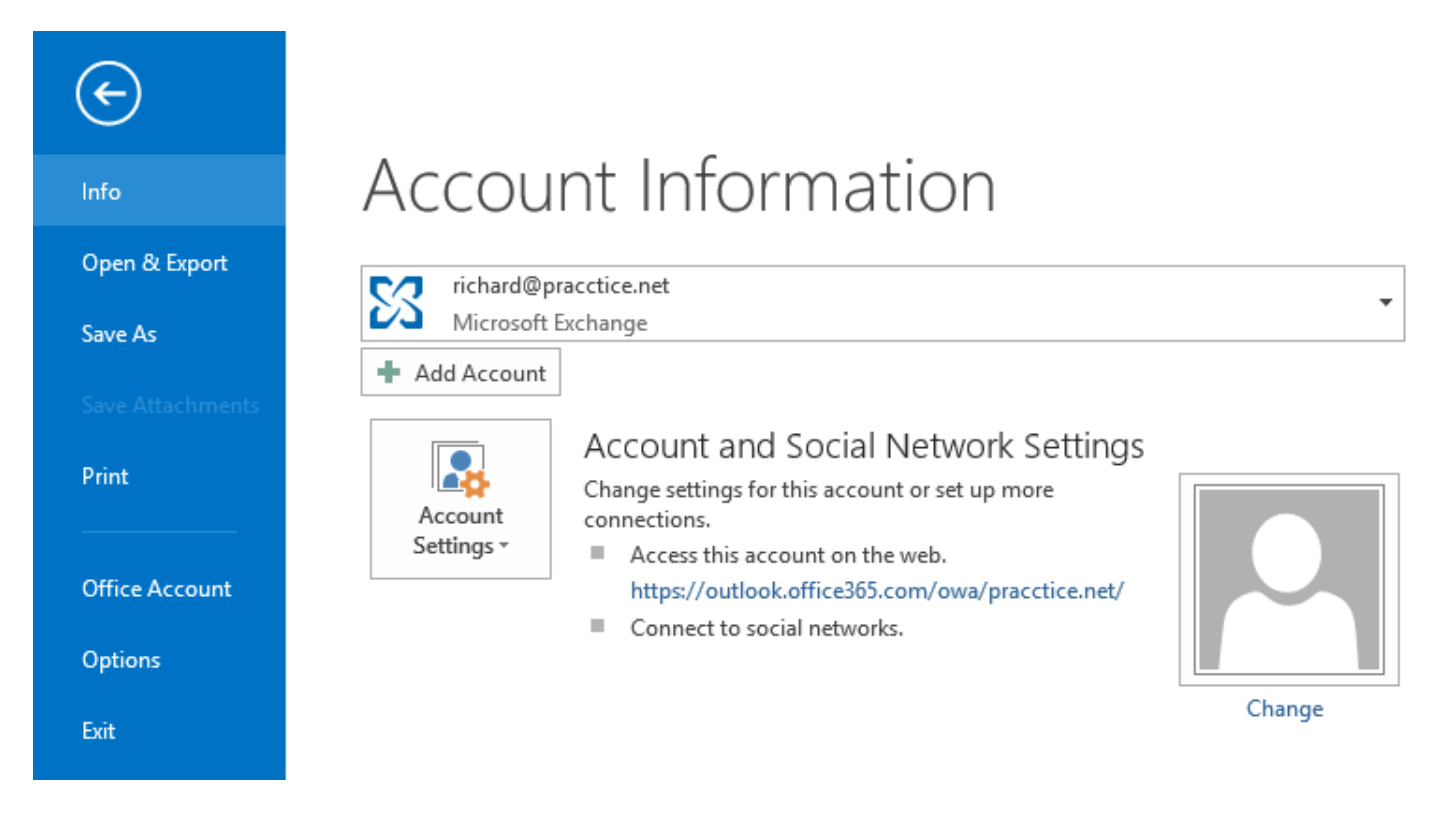

The 'Outlook Options' panel will now appear. Select the 'Add-Ins' button on the side menu to open up your list of currently available add-ins.

|                                                      | Outlook Options ? ×                                                                                                    |  |  |  |
|------------------------------------------------------|----------------------------------------------------------------------------------------------------|--|--|--|
| General                                              | General options for working with Outlook.                                                                                                    |  |  |  |
| Calendar                                             | User Interface options                                                                                                    |  |  |  |
| People<br>Tasks                                      | <ul> <li>✓ Show Mini Toolbar on selection <sup>①</sup></li> <li>✓ Enable Live Preview <sup>①</sup></li> <li>Screen Tip char Show feature descriptions in Screen Tips</li> </ul> |  |  |  |
| Search<br>Language                                   | Personalize your copy of Microsoft Office                                                                                                    |  |  |  |
| Advanced<br>Customize Ribbon<br>Quick Access Toolbar | User name:     Richard Wood       Initials:     RW       Always use these values regardless of sign in to Office.                                                               |  |  |  |
| Add-Ins<br>Trust Center                              | Office <u>B</u> ackground: Spring V<br>Office <u>T</u> heme: White V                                                                                                    |  |  |  |
|                                                      | Start up options                                                                                                    |  |  |  |
|                                                      | ✓ Make <u>O</u> utlook the default program for E-mail, Contacts, and Calendar Default <u>Programs</u>                                                                           |  |  |  |
|                                                      | OK Cancel                                                                                                    |  |  |  |

The Osprey Outlook Add-In will be present in either the 'Inactive' or 'Disabled' add-ins list.

| Name 🔺                                                             | Location                  | Туре       |
|--------------------------------------------------------------------|---------------------------|------------|
| Active Application Add-ins                                         |                           |            |
| Conversation History Add-in for Microsoft Office 2013              | C:\\Office15\OcOffice.dll | COM Add-in |
| Microsoft Exchange Add-in                                          | C:\\UmOutlookAddin.dll    | COM Add-in |
| Microsoft SharePoint Server Colleague Import Add-in                | C:\S\ColleagueImport.dll  | COM Add-in |
| OneNote Notes about Outlook Items                                  | C:\ffice15\ONBttnOL.dll   | COM Add-in |
| Outlook Social Connector 2013                                      | C:\IALCONNECTOR.DLL       | COM Add-in |
| Skype Meeting Add-in for Microsoft Office 2013                     | C:\\Office15\UCAddin.dll  | COM Add-in |
| Inactive Application Add-ins                                       |                           |            |
| Microsoft Access Outlook Add-in for Data Collection and Publishing | C:\ADDINS\ACCOLK.DLL      | COM Add-in |
| Microsoft VBA for Outlook Addin                                    | C:\DDINS\OUTLVBA.DLL      | COM Add-in |
| OspreyTM Outlook2007 Add-In                                        | C:\bb9a82\adxloader.dll   | COM Add-in |
| Disabled Application Add-ins                                       |                           |            |
| Windows Search Email Indexer                                       | C:\stem32\mssphtb.dll     | COM Add-in |

Underneath the add-ins list, there will be a 'Manage' drop-down list. By default, this should be set to 'COM Add-Ins' but if this is not the case, select it from the drop-down list and then click 'Go'.

Manage: COM Add-ins 🗸 Go...

The 'COM Add-Ins' panel will now appear.

Somewhere in the list, you will see the Osprey Outlook Add-In which, if the tab has disappeared, is likely to be unticked, as below.

| COM Add-Ins                                                                                                    | ? × |
|----------------------------------------------------------------------------------------------------|-----|
| Add-Ins available:  Conversation History Add-in for Microsoft Office 2013  Microsoft Access Outlook Add-in for Data Collection and Publishing  Microsoft Exchange Add-in  Microsoft SharePoint Server Colleague Import Add-in  Microsoft VBA for Outlook Addin  OneNote Notes about Outlook Items OspreyTM Outlook2007 Add-In  Outlook Social Connector 2013 |     |
| Location: C:\WINDOWS\system32\mssphtb.dll<br>Load Behavior: Unloaded                                                                                                    |     |

Place a tick in the box next to the Osprey Add-In and then select 'OK' to close the panel.

Your Osprey Approach tab should now reappear at the top of your screen. If not, you may need to close and reopen Outlook to ensure that the tab reappears.